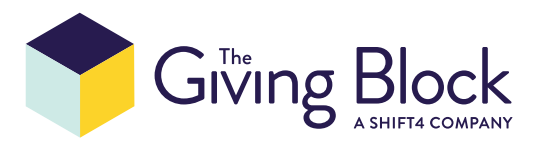

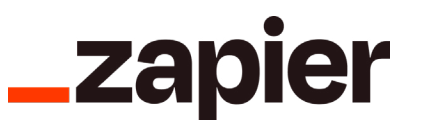

# Connecting The Giving Block to Zapier

STEP 1

# Login to your Zapier Account.

Don't have Zapier yet? Create a new account.

#### STEP 2

## Get access to the public API of The Giving Block.

If you are a current client of The Giving Block, please **fill out this form** to receive your public API user credentials. You'll receive access within 1-2 business days via SendSafely. The email will contain a link that will prompt you to confirm your email address. After confirming, you will be presented with a text file to download, called **Credentials.txt.** This will contain your login and password to connect The Giving Block's app to Zapier.

Not yet a client of The Giving Block? Subscribe here.

#### **STEP 3**

### Create new Zap

From your Zapier dashboard, click on the Create Zap button:

|   | + Create Zap |                     |                         |
|---|--------------|---------------------|-------------------------|
|   | Dashboard    | Make a Zap          |                         |
| 4 | Zaps         | Connect this app    | with this one!          |
| ₽ | Transfers    | O Search for an app | -+- O Search for an app |
| 랆 | My Apps      |                     |                         |
| 0 | Zap History  | Recommended for you |                         |

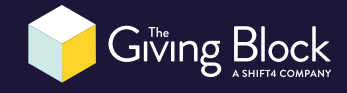

## Select the Trigger

Search for The Giving Block app event and click on it.

| <b>1. Trigger</b><br>A trigger is an event that starts your Zap                                            | Learn more                                                                                             |
|----------------------------------------------------------------------------------------------------|----------------------------------------------------------------------------------------------------|
| App event<br>Start the Zap when something happens in an app<br>, the giving block  The Giving Block Latest | Built-in tools<br>Try one of our built-in triggers<br>RSS<br>Start the Zap when an RSS feed<br>updates |

We support 2 kinds of triggers:

- New donation is made (most common)
- New organization is created

Select one of supported triggers and press continue.

| <ul> <li>Trigger</li> <li>1. The Giving Block</li> </ul>                                | •••     |
|-----------------------------------------------------------------------------------------|---------|
| Choose app & event                                                                      | 9       |
| The Giving Block                                                                        | Change  |
| Event (required)                                                                        |         |
| ,O Choose an event                                                                      | \$      |
| Donation<br>Triggers when a new donation is made.                                       | Instant |
| Organization<br>Triggers when a new organization is created or an existing one updated. | Instant |

To connect to The Giving Block, click **Sign in** button:

| <ul> <li>I. Donation in The Giving Block</li> </ul>                                                                                                    |                  |
|----------------------------------------------------------------------------------------------------|------------------|
| $\sim$ Choose app & event                                                                                                    | 0                |
|                                                                                                    | •                |
| Connect The Giving Block                                                                                                    | Sign in          |
| The Giving Block is a secure partner with Zapier. <u>Your credentials are encrypted &amp; can be re</u><br>manage all of your connected accounts here. | moved accorption |
| To continue, finish required fields                                                                                                    |                  |

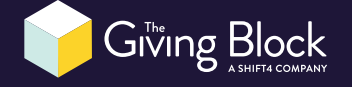

Enter Login and Password of Public API user credentials provide by SendSafely and click **Yes, Continue**.

| Login (required)    |   |
|---------------------|---|
| your-login          |   |
| Password (required) |   |
|                     | - |

Press **Continue** button.

| <ul> <li>Onoose ap</li> </ul> | p & event                                                                                                    |    |
|-------------------------------|----------------------------------------------------------------------------------------------------|----|
| ^ Choose ac                   | count                                                                                                    |    |
| The Giving Bloc               | k account: (required)                                                                                                    |    |
| The Giv                       | ring Block                                                                                                    | 1  |
| The Giving Bloc               | k is a secure partner with Zapier. <u>Your credentials are encrypted &amp; can be removed at any time</u> . You cannected accounts here. | an |
| <u>go un err,</u>             |                                                                                                    |    |

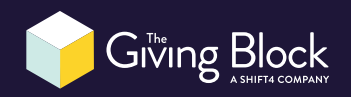

#### Click **Test trigger** button.

| <ul> <li>I. Donation in The Giving Block</li> </ul>                                                                                                    | ••• |
|----------------------------------------------------------------------------------------------------|-----|
| ✓ Choose app & event                                                                                                    | 0   |
| ✓ Choose account                                                                                                    | Ø   |
|                                                                                                    | 0   |
| ★ ► Test your trigger We'll find a recent donation in your  The Giving Block account to confirm that the right account is connected and your trigger is set up correctly. Test trigger |     |

#### When trigger tested, press **Continue**.

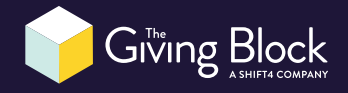

**STEP 5** 

# **Configure Action**

After pressing continue, complete the rest of the Zap. Select another app to integrate with and match the donations fields that The Giving Block (*trigger app*) supplies with the fields available from the *action app*.

| ts Learn more •••                                    |
|------------------------------------------------------|
| Built-in tools<br>Try one of our built-in actions    |
| Path<br>Build different steps for different<br>rules |
| Delay                                                |
| Pause actions for a certain<br>amount of time        |
| Filter Only proceed when a condition is              |
| met                                                  |
| Change how incoming data is formatted                |
|                                                      |

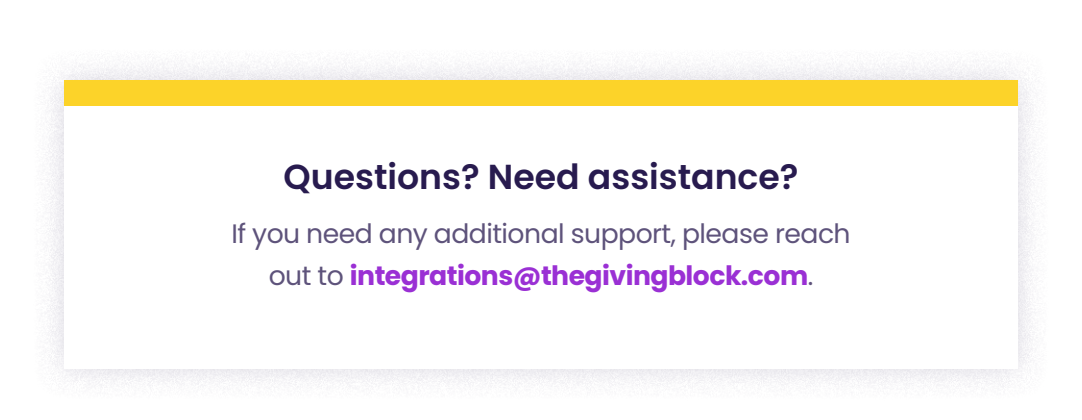

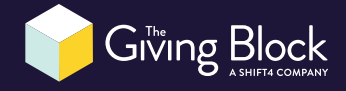